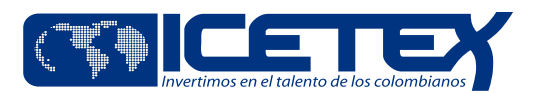

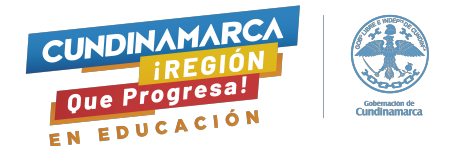

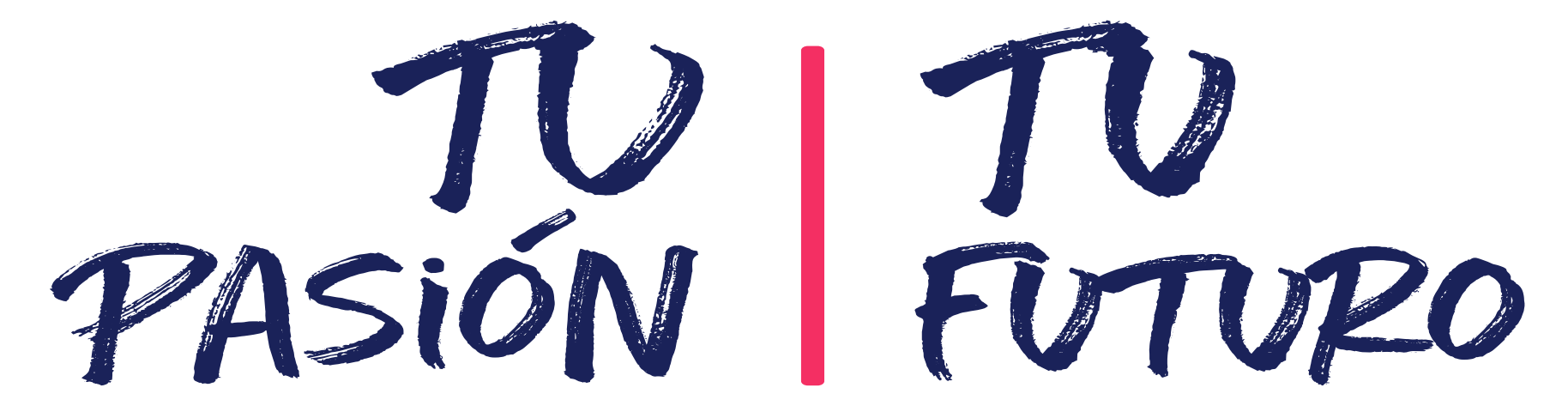

# Paso a paso solicitud Alianza Gobernación de Cundinamarca 4 x 1 Opción de Vida

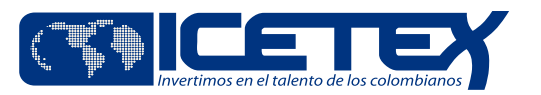

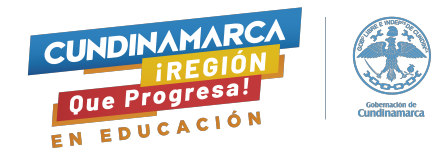

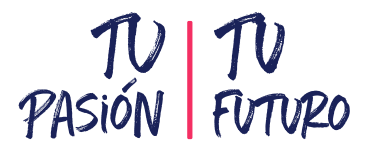

Hola para iniciar tu proceso debes ingresar a la página web del icetex <u>www.icetex.gov.co</u> en el módulo Estudiante de la siguiente manera y seleccionar la opción Alianzas

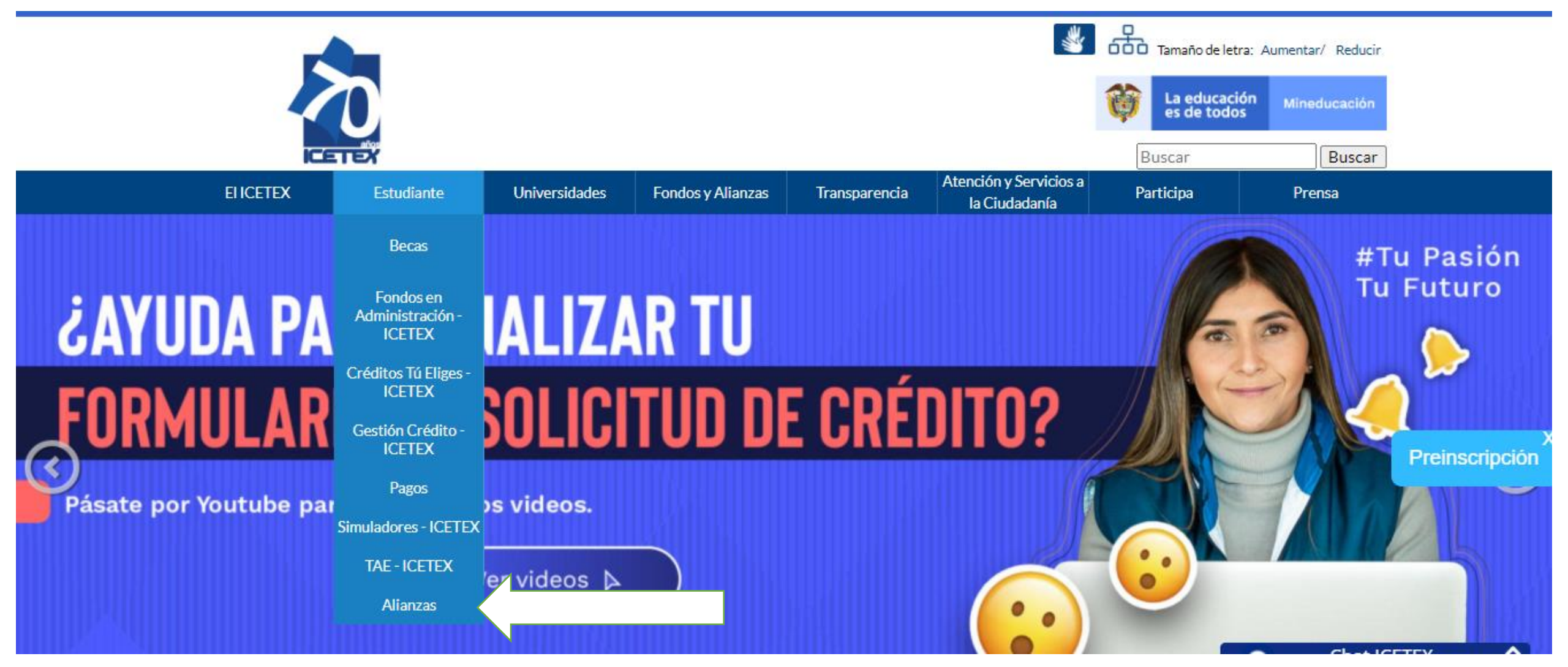

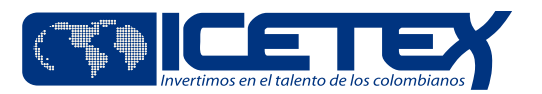

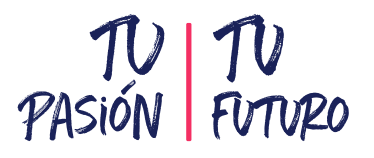

### Encontrarás un listado de alianzas selecciona la que se indica a continuación.

| ALIANZA MUNICIPIO DE PUERTO TEJADA - ICETEX                             | $\sim$ | affb.                      |
|-------------------------------------------------------------------------|--------|----------------------------|
| ALIANZA UNIVERSIDAD EXTENADO DE COLOMBIA - ICETEX:                      | $\sim$ | ¿YA ACTUALIZASTE           |
| ALIANZA MINTIC – MEN – ICETEX - PROGRAMAS DE FORMACIÓN EN TI            | $\sim$ | TUS DATOS EN<br>El SISBÉN? |
| ALIANZA MUNICIPIO EL PASO - ICETEX                                      | $\sim$ |                            |
| ALIANZAS ONIC - IES - ICETEX                                            | $\sim$ | 3                          |
| ALIANZA GOBERNACIÓN DE CUNDINAMARCA (4 POR UNA OPCIÓN DE VIDA) - ICETEX | $\sim$ |                            |
| ALIANZA MUNICIPIO DE BECERRIL                                           | $\sim$ | Entérate aquí 🔉            |
| ALIANZA ISAGEN                                                          | $\sim$ |                            |
| ALIANZA DISTRITO TURÍSTICO Y CULTURAL DE CARTAGENA DE INDIAS            | $\sim$ |                            |

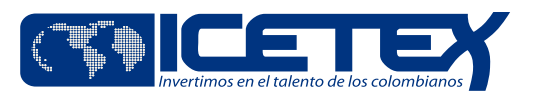

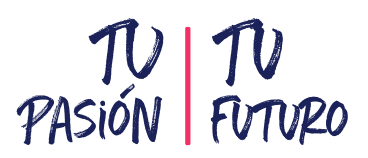

### Una vez seleccionada la alianza ingresa al formulario de solicitud

#### ALIANZA GOBERNACIÓN DE CUNDINAMARCA (4 POR UNA OPCIÓN DE VIDA) - ICETEX

Alianza entre el ICETEX y la Gobernación de Cundinamarca, dirigida a los estudiantes egresados de Colegios Oficiales del Departamento y admitidos en una Institución de Educación Superior (IES) con convenio, en carreras diferentes a Derecho, Administración de Empresas, Psicología y Trabajo Social.

- > Si vas a estudiar en una IES Pública se financia así: el 100% del valor del programa 50% Aliado+ 50% Icetex.
- > Si vas a estudiar en una IES Privada se financia así: el 75% del valor del programa 25% Aliado+50% Icetex.

#### REQUISITOS

- > Ingresar a cualquier semestre de programas académicos no virtuales y virtuales en IES públicas y privadas.
- > Aspirantes egresados de Colegios Oficiales del Departamento, desde el año 2011, de municipios no certificados de Cundinamarca.
- > A los municipios certificados como Chía, Facatativá, Fusagasugá, Girardot, Mosquera, Soacha y Zipaquirá, se les asignarán 15 cupos por semestre.

Estudiantes que cursaron mínimo los últimos tres años lectivos en una institución educativa oficial, lo cual será validado por la Secretaria de Educación Departamental.

- > Estar admitido en IES privadas con convenio
  - > Fundación Universitaria Panamericana
- > Estar admitido en carreras diferentes a Derecho, Administración de Empresas, Psicología y Trabajo Social.
- Sean egresados de Escuelas Normales Superiores de Cundinamarca que continúen con el ciclo superior en Instituciones de Educación Superior con convenio, lo cual será validado por la Secretaria de Educación Departamental.
- Sean egresados de una Institución Educativa Media Departamental que hayan desarrollado procesos de articulación con IES con convenio y que continúen su educación superior en la misma IES, lo cual será validado por la Secretaria de Educación Departamental.

### Formulario de solicitud

Modifica tu solicitud

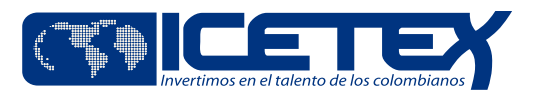

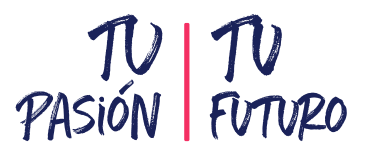

### Diligencia la información con los datos del estudiante

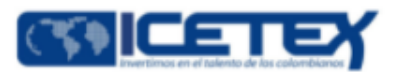

Recuerda tener a la mano los siguientes documentos: Documento de identidad. Documento de identidad de familiares de su núcleo familiar, codeudor. Información de contacto de familiares de su núcleo familiar, codeudor y dos referencias personales.

### Información Personal:

| Tipo de Documento *                 | Seleccione | ~ |
|-------------------------------------|------------|---|
| Número de Documento *               |            |   |
| Estrato del núcleo familiar *       | Seleccione | ~ |
| Información del Programa Académico: |            |   |
| Departamento *                      |            | ~ |
| Municipio *                         |            | ~ |

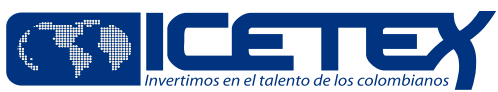

### Cuando termines el diligenciamiento selecciona la opción SI y posteriormente en el link Validar

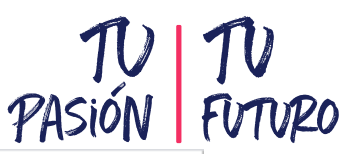

| Universidad *                                       | ~            |  |
|-----------------------------------------------------|--------------|--|
| Programa académico *                                | ~            |  |
| Información Académica:                              |              |  |
| Semestre al que ingresa *                           | Seleccione × |  |
| Número de registro ICFES(SNP) *                     |              |  |
| Tipo de documento al presentar la prueba de ICFES * | Seleccione   |  |

Declaro bajo gravedad de juramento que la información y datos aquí suministrados son veraces y acordes a la realidad so pena de incurrir en sanciones de carácter penal blecidas en la ley. Si durante el proceso de legalización y/o renovación del crédito, se llegase a evidenciar alguna irregularidad en la información suministrada con la finalidad inducir a un error, ICETEX procederá a anular la aprobación del crédito y se iniciaran las denuncias a las que haya lugar. Se presume la buena fe del aspirante con base en el Artículo 83 de la Constitución Política de Colombia.

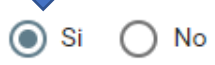

Valid

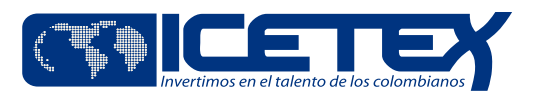

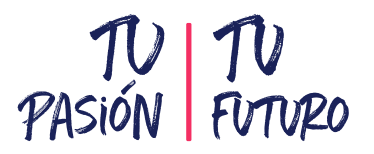

# Encontrarás las convocatorias a las que puedes aplicar, debes ingresar al simulador de la Alianza con deudor solidario 2021-2

| Convocatorias a las que puede aplicar            |                |  |  |  |  |
|--------------------------------------------------|----------------|--|--|--|--|
| Convocatorias a las que puede aplicar            |                |  |  |  |  |
| Alianza convenio Etnias 2021 2 0                 | I. Simulacior  |  |  |  |  |
| Alianzas con deudor solidario 2021 2 0           |                |  |  |  |  |
| Pilo Paga Rezagado con deudor solidario 2021 2 0 | I. Simulacior  |  |  |  |  |
| Volvamos a Clase 2021 2 0                        | II. Simulacior |  |  |  |  |
| Línea Especial Buenaventura 0% 2021 2 0          |                |  |  |  |  |
| Línea Especial Buenaventura 10% 2021 2 0         |                |  |  |  |  |
| Línea Especial buenaventura 25% 2021 2 0         |                |  |  |  |  |

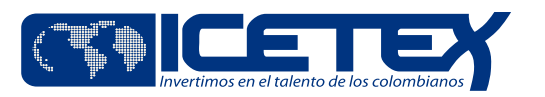

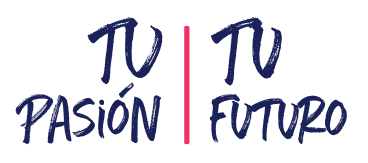

Diligencia la información del simulador, la modalidad de tu crédito será matrícula y debes confirmar el valor del semestre, luego dale clic al recuadro simular

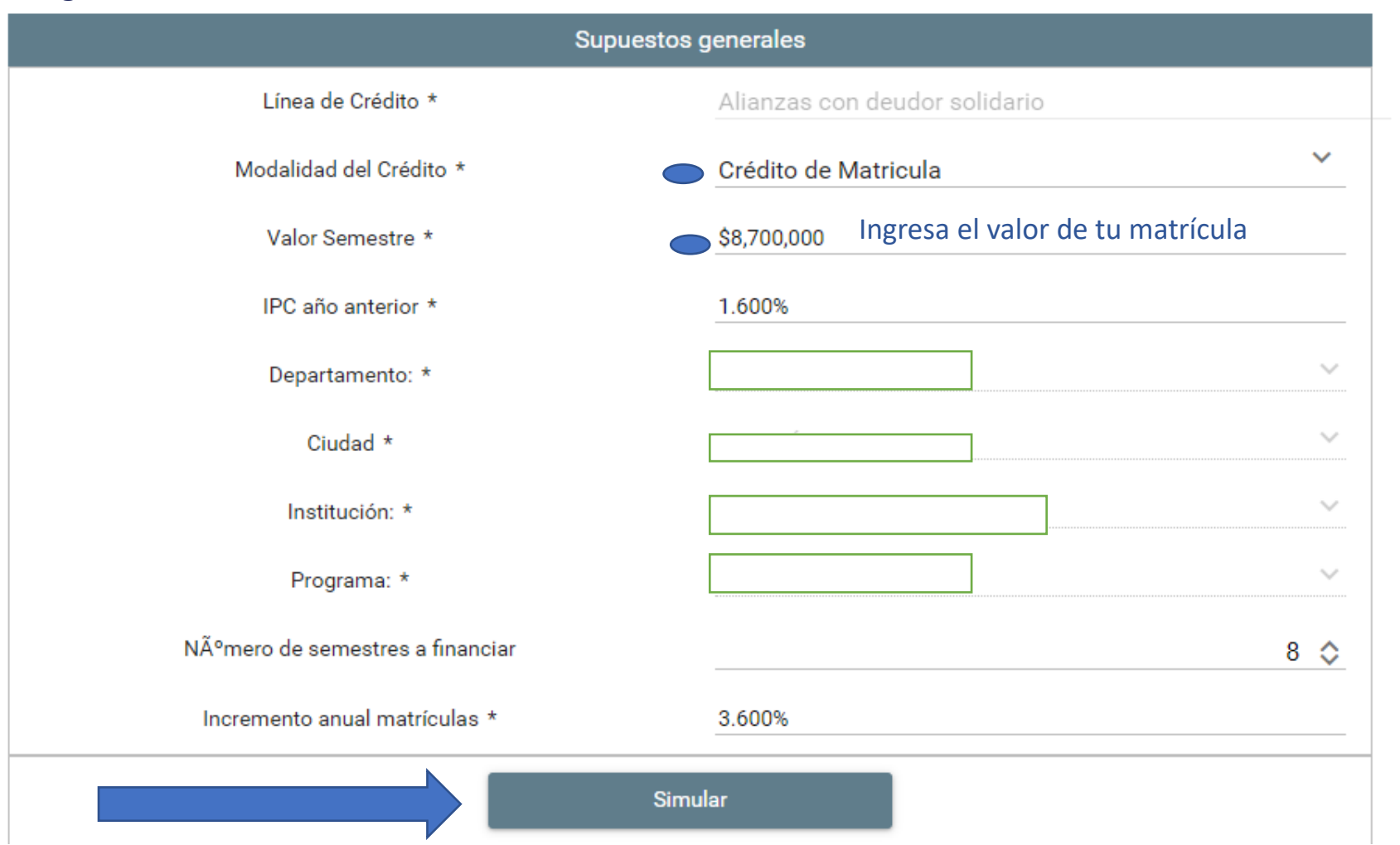

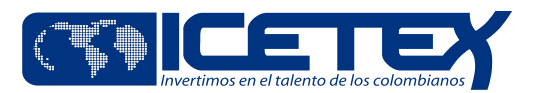

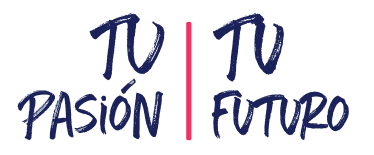

### En la parte inferior da clic en a la opción Aceptar

| Tasa de interés corriente : |                                                       |                      |                  |                         | 1.59%               |                                                 |               |  |  |
|-----------------------------|-------------------------------------------------------|----------------------|------------------|-------------------------|---------------------|-------------------------------------------------|---------------|--|--|
| Tasa de mensual             |                                                       |                      |                  |                         | 0.13%               |                                                 |               |  |  |
| Número de cuotas            |                                                       |                      |                  |                         | 96                  |                                                 |               |  |  |
|                             | Intereses(Perio                                       | odo de estudio + gra | acia)            |                         | \$3,740,086         |                                                 |               |  |  |
|                             | Tabla de amortización Cronograma Flujo del estudiante |                      |                  |                         |                     |                                                 |               |  |  |
| Mes                         | Giros<br>Programados                                  | Período de<br>Gracia | Paso al<br>Cobro | Período<br>Amortización | Saldo Inicial<br>LP | Intereses<br>Periodo de<br>Estudios +<br>Gracia | In<br>F<br>am |  |  |
| 1                           | Si                                                    | No                   | No               | No                      | \$0                 | \$11.516                                        | •             |  |  |
| 2                           | No                                                    | No                   | No               | No                      | \$8.700.000         | \$11.516                                        |               |  |  |
|                             |                                                       |                      |                  |                         | <u> 00 700 000</u>  | 644 F44                                         |               |  |  |

Nota: Los resultados que arroja este simulador son una proyección aproximada que no comprometen a ICETEX a mantener las condiciones de plazo, tasa o monto de la deuda, entre otras. No comprenden las primas de seguros, costos de transacción ni cualquier otro costo que pueda generar el crédito. Tampoco implica la obligación para la entidad de otorgar efectivamente la operación simulada. Los valores reales al momento de otorgar el crédito podrán ser modificados de conformidad con la

variación de las tasas de interés.

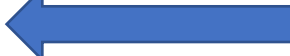

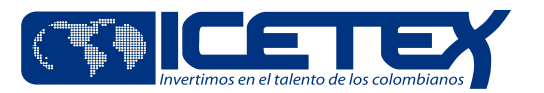

### Luego clic en la opción Confirmar

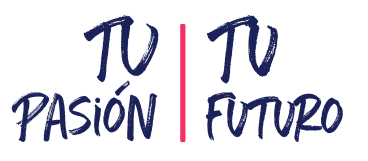

# Atención × Intereses Acepta las condiciones y proyecciones de su solicitud de credito A Periodo de Mes P Estudios + Programados Gracia Confirmar Cancelar

Nota: Los resultados que arroja este simulador son una proyección aproximada que no comprometen a ICETEX a mantener las condiciones de plazo, tasa o monto de la deuda, entre otras. No comprenden las primas de seguros, costos de transacción ni cualquier otro costo que pueda generar el crédito. Tampoco implica la obligación para la entidad de otorgar efectivamente la operación simulada. Los valores reales al momento de otorgar el crédito podrán ser modificados de conformidad con la

variación de las tasas de interés.

Aceptar

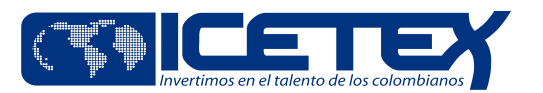

# Ahora ingresa a la opción de Inscribirse en la convocatoria.

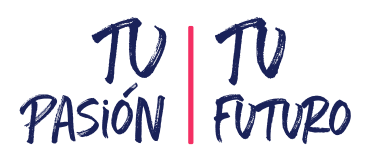

| Convocatorias a las que puede aplicar            |                   |  |  |  |  |
|--------------------------------------------------|-------------------|--|--|--|--|
| Convocatorias a las que puede aplicar            |                   |  |  |  |  |
| Alianza convenio Etnias 2021 2 0                 | I. Simulacior E > |  |  |  |  |
| Alianzas con deudor solidario 2021 2 0           | II. Simulacior    |  |  |  |  |
| Pilo Paga Rezagado con deudor solidario 2021 2 0 | II. Simulacior    |  |  |  |  |
| Volvamos a Clase 2021 2 0                        |                   |  |  |  |  |
| Línea Especial Buenaventura 0% 2021 2 0          |                   |  |  |  |  |
| Línea Especial Buenaventura 10% 2021 2 0         |                   |  |  |  |  |
| Línea Especial buenaventura 25% 2021 2 0         |                   |  |  |  |  |

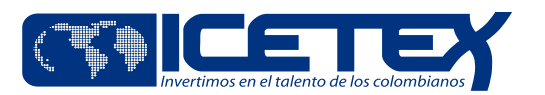

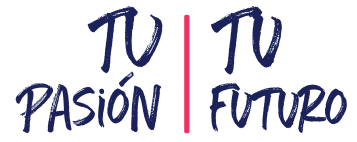

# Digita tu correo electrónico y confirma que este esta bien escrito y se encuentra activo, luego en la opción Aceptar.

| Convocatorias a las<br>Registrarse Alianzas con deudor solidario 2021 2.0            | × |
|--------------------------------------------------------------------------------------|---|
| Alianza convenio l                                                                   |   |
| Alianzas con deudor<br>Por favor ingrese un correo electrónico valido, al cual se le |   |
| Pilo Paga Rezagado con de                                                            |   |
| Volvanas a Cle<br>Email                                                              |   |
| Línea Especia<br>Confirme el Email                                                   |   |
| Línea Especial Buenav                                                                |   |
| Línea Especial buenave                                                               | > |
|                                                                                      |   |

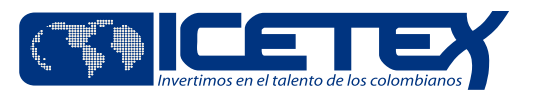

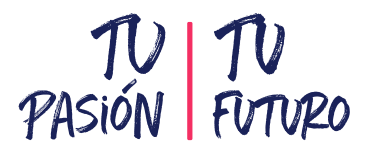

Ingresa al correo electrónico registrado (bandeja de entrada, correos no deseados o spam) te llegará un mensaje donde encontrarás el link de ingreso al formulario, le das clic para activar usuario y colocas tu usuario (es tu correo) y copias la contraseña <u>https://solicitudes.icetex.gov.co/solicitudes/ingres.sm?logout</u>

|   | Usuario:<br>Contraseña:               |    |
|---|---------------------------------------|----|
| / | Ingresar       ? Recuperar Contraseña |    |
|   | & Registrarse                         | L. |

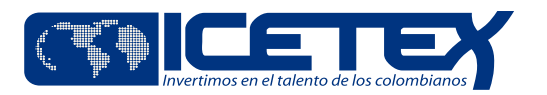

£

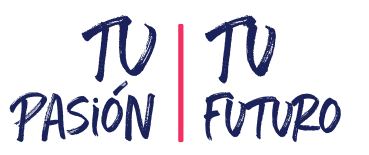

# Cuando ingreses a tu formulario encontrarás la línea de crédito a la que aplicaste, el progreso general y en la parte inferior los módulos del formulario.

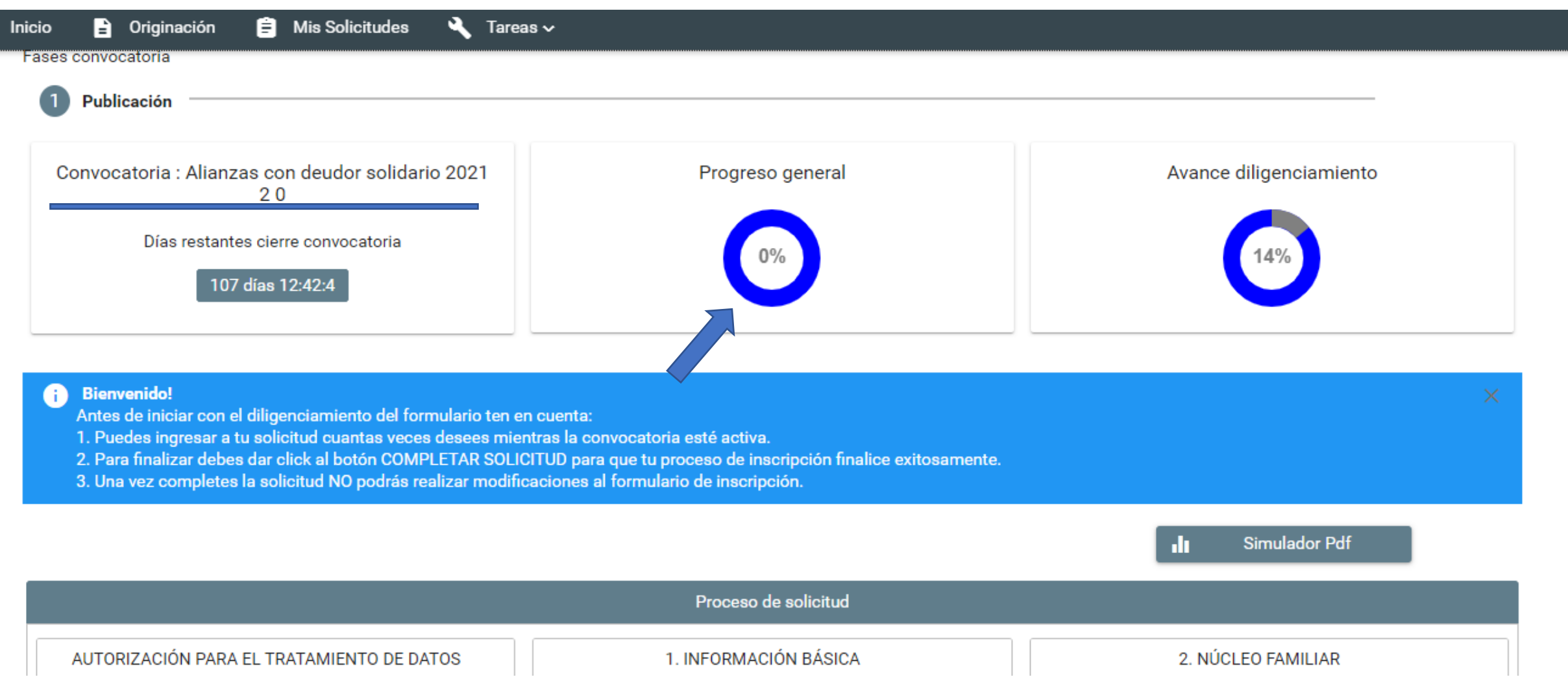

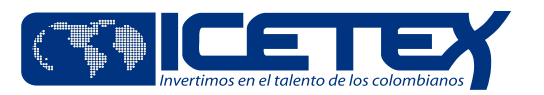

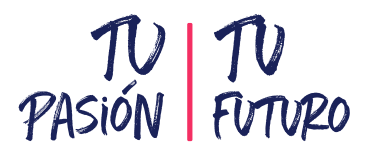

Debes diligenciar cada una de los siguientes módulos iniciando con el tratamiento de datos, recuerda que si eres menor de edad debes registrar la información de tú representante legal o tutor. En el siguiente tutorial se enseñamos cómo. https://www.youtube.com/watch?v=VUzZKbWBhZE&list=PLXvf9m99rgoCdBErKX3j8i7BqzRsjiUcD&index=2

| icio 🖹 Originación 🖹 Mis Solicitudes 🔧 Tareas                                                                                                    | 3 <b>∨</b>                                          |                                                                                                    |
|----------------------------------------------------------------------------------------------------|-----------------------------------------------------|----------------------------------------------------------------------------------------------------|
|                                                                                                    | Proceso de solicitud                                |                                                                                                    |
| AUTORIZACIÓN PARA EL TRATAMIENTO DE DATOS                                                                                                    | 1. INFORMACIÓN BÁSICA                               | 2. NÚCLEO FAMILIAR                                                                                              |
| Si eres menor de edad, ingresa los datos de tu apoderado<br>(podrá ser tu padre, tu madre, tutor o persona que te<br>represente)                                                         | Información básica del solicitante                  | Información del núcleo familiar                                                                                 |
| 3. DATOS CRÉDITO                                                                                                    | 4. HISTORIAL ACADÉMICO                              | 5. INFORMACIÓN FINANCIERA                                                                                       |
| Información sobre el crédito                                                                                                    | Información del historial académico del solicitante | Información del deudor solidario o Información financiera<br>del solicitante para créditos sin deudor solidario |
| INFORMACIÓN DEUDOR SOLIDARIO: PEP - OPERACIONES<br>INTERNACIONALES - DECLARACIONES<br>Personas Públicamente Expuestas - Operaciones<br>Internacionales - Declaración de origen de fondos |                                                     |                                                                                                    |

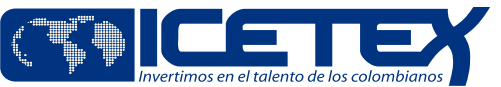

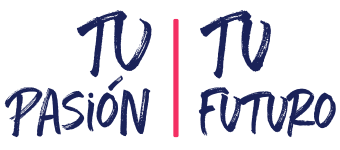

Ya completaste los siete módulos de tu formulario, recuerda que los datos del estudiante no pueden ser iguales a los de su deudor solidario, ej. celular, correo. La dirección del núcleo familiar debe coincidir con la registrada en el recibo de la luz. Si no tienes recibo de luz, el área de planeación o catastro deben certificarte la dirección y estrato.

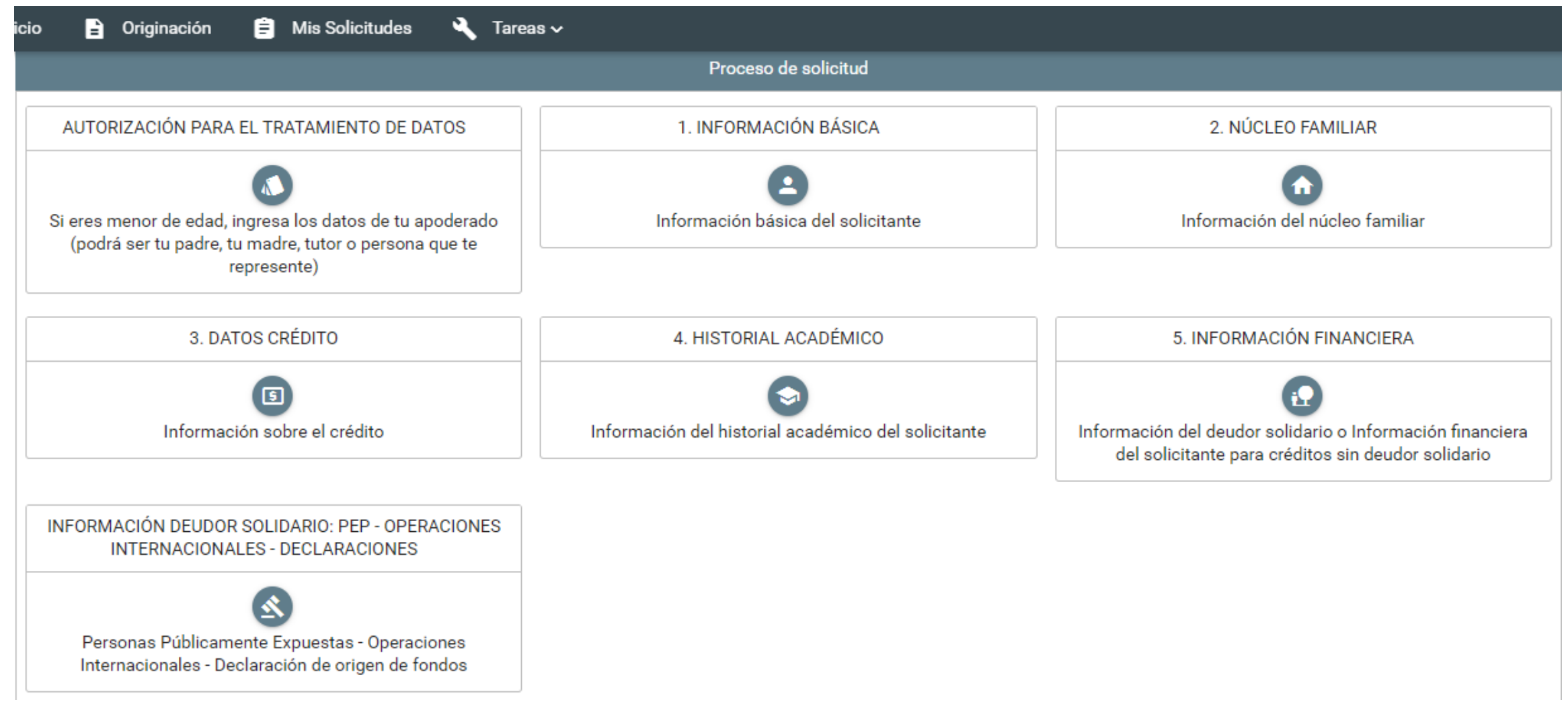

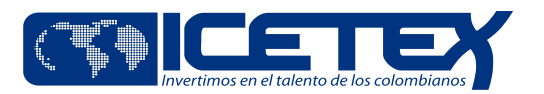

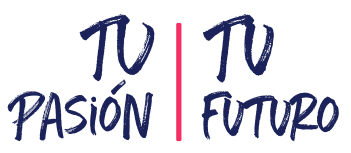

### Ahora tu progreso general llegó al 100 %, se te habilitarán dos opciones adicionales, debes ingresar al botón de Pago CIFIN

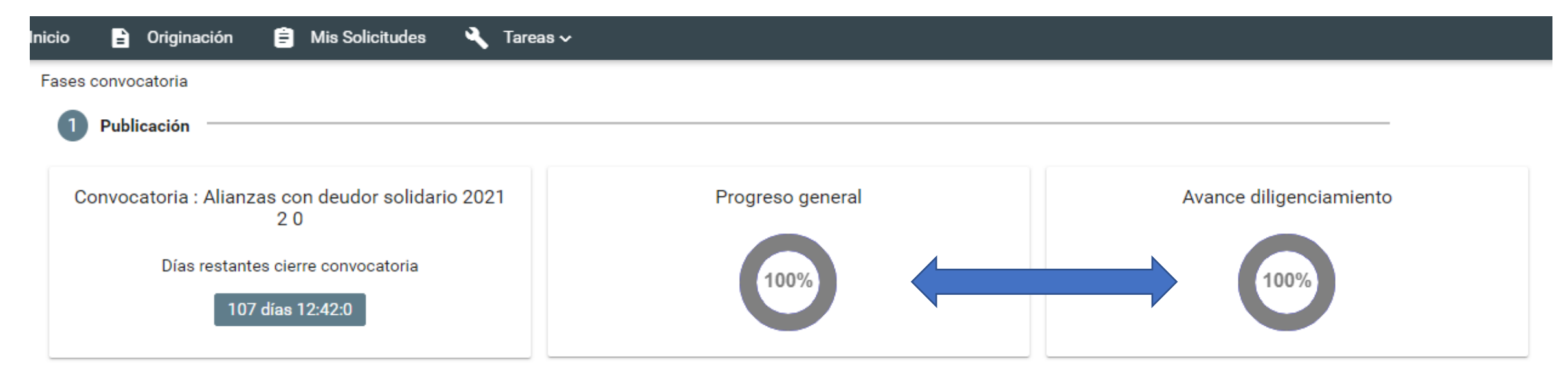

### Bienvenido!

Antes de iniciar con el diligenciamiento del formulario ten en cuenta:

- 1. Puedes ingresar a tu solicitud cuantas veces desees mientras la convocatoria esté activa.
- 2. Para finalizar debes dar click al botón COMPLETAR SOLICITUD para que tu proceso de inscripción finalice exitosamente.
- 3. Una vez completes la solicitud NO podrás realizar modificaciones al formulario de inscripción.

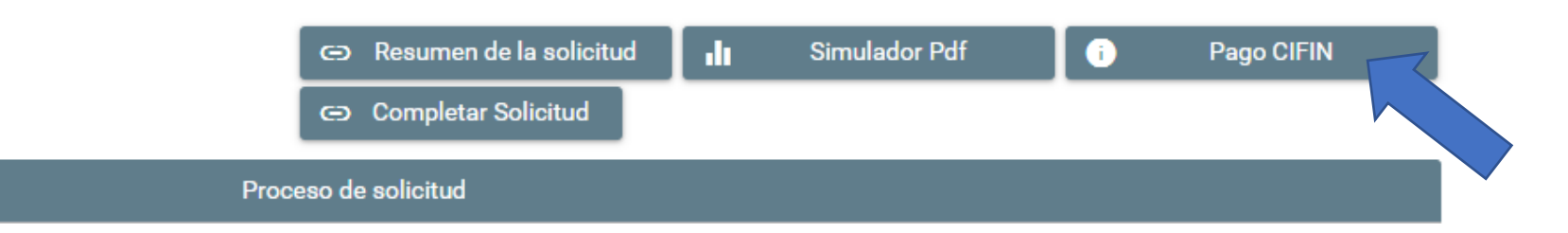

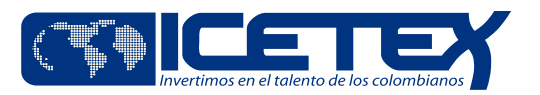

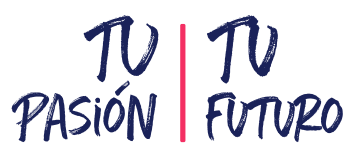

# Este es el formulario de la CIFIN debes ingresar inicialmente tu número de documento como estudiante. Revisa este tutorial <u>https://youtu.be/PGdMGaNybVg</u>

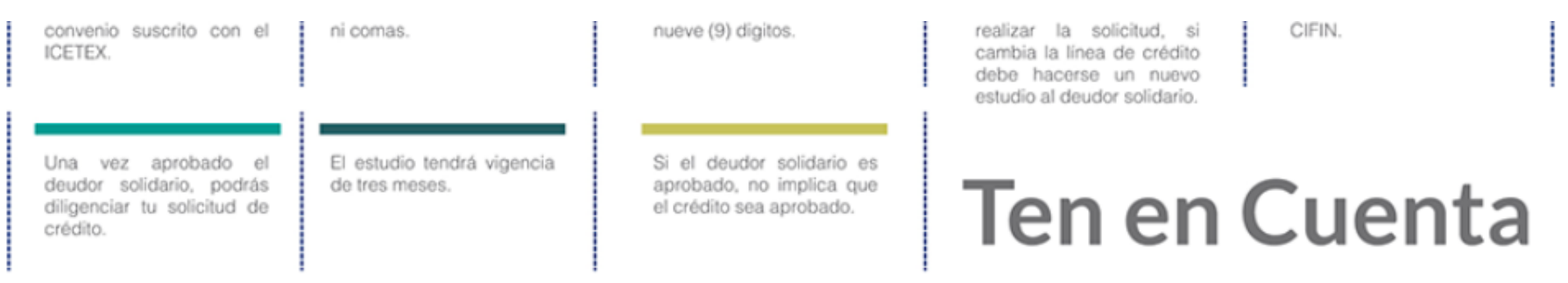

A partir de este momento usted podrá registrar la información para el estudio del deudor solidario:

| Línea de crédito                                                              | PREGRADO PAIS                              |                           |  |
|-------------------------------------------------------------------------------|--------------------------------------------|---------------------------|--|
| Número de deudores solidarios requeridos                                      | 1                                          |                           |  |
| Digite los datos del estu<br>Tipo identificación*se<br>Número identificación* | diante solicitante<br>leccione<br>Ir Salir | del crédito               |  |
| <u>Imprimir formulario c</u><br>Imprimir formulario c                         | odeudor persona r<br>odeudor persona ju    | <u>natural</u><br>urídica |  |

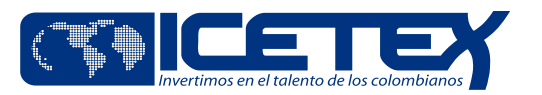

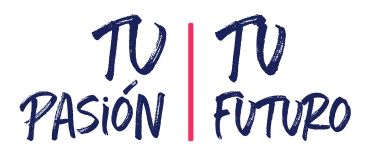

### Si al ingresar tu número de documento el nombre tercero te sale en blanco, lo debes diligenciar como aparece en tu documento de identidad (Nombre del estudiante) y la información que se registra aquí es del estudiante.

| Línea de                                                         | crédito      |             | 10 PREC                                | GRADO PAIS   |
|------------------------------------------------------------------|--------------|-------------|----------------------------------------|--------------|
| Tipo identificación                                              |              |             | TARJETA DE IDENTIDAD                   |              |
| Número identificación                                            |              |             |                                        |              |
| Nombre tercero *                                                 |              |             |                                        |              |
|                                                                  |              |             |                                        |              |
|                                                                  |              |             |                                        |              |
|                                                                  | DATOS BASIC  | OS DEL ESTU | DIANTE SOLICITANTE DEL CREDITO         |              |
| Departamento de expedición del documento*                        | seleccione   | ~           | Ciudad de expedición del documento*    | seleccione 💙 |
| Fecha de expedición del documento*                               |              | •           |                                        |              |
| LUGAR DE NACIMIENTO*                                             |              |             |                                        |              |
| Departamento de nacimiento*                                      | seleccione   | ~           | Ciudad de nacimiento*                  | seleccione 💙 |
| El destino de su credito es*                                     | seleccione 💙 |             | La periodicidad del pago es*           | seleccione 💙 |
| Cuantos periodos va a financiar incluyendo<br>este* <u>Ayuda</u> |              |             | Valor del periodo actual* <u>Ayuda</u> |              |
| Correo electrónico* Ayuda                                        |              |             |                                        |              |
| Si no tiene correo electrónico debe crear uno*                   |              |             |                                        |              |
|                                                                  |              | Aceptar     | Regresar Salir                         |              |

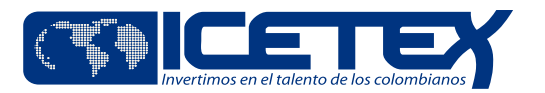

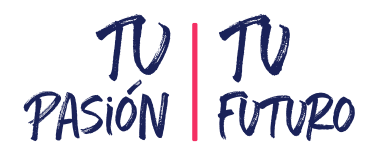

Ya registraste los datos del estudiante ahora debes ingresar los datos de tu deudor solidario.

### A partir de este momento usted podrá registrar la información para el estudio del deudor solidario: Recuerde que toda la información que suministre debe ser certificada a través del documento correspondiente, esto aplica para efectos de la legalización del crédito.

| Datos básicos o        | deudor solidario(1 | de 1)  |
|------------------------|--------------------|--------|
| Tipo identificación*   | seleccione         | $\sim$ |
| Número identificación* |                    |        |
|                        |                    |        |
| _                      | _                  |        |
| Acep                   | otar Salir         |        |

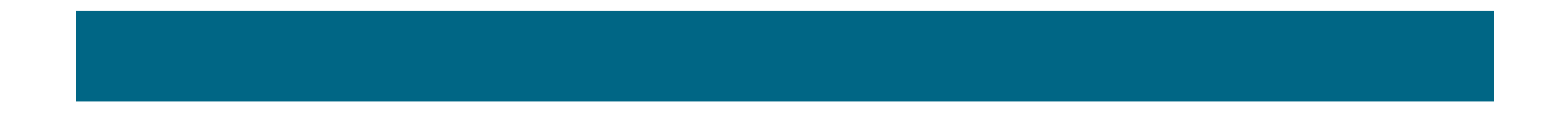

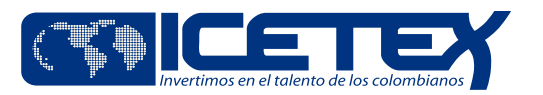

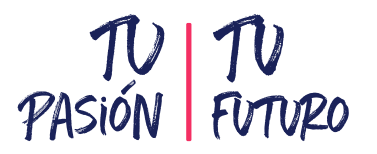

# Al terminar el diligenciamiento del formulario del deudor solidario, se te generará un recibo el cual podrás cancelar en la entidad financiera o por PSE como se evidencia a continuación

| Referencia :         |                   |  |  |  |  |
|----------------------|-------------------|--|--|--|--|
| Identificación       | CEDULA-           |  |  |  |  |
| Nombre               |                   |  |  |  |  |
| Resultado evaluación | NO HAY EVALUACION |  |  |  |  |
| Codeudor 1           |                   |  |  |  |  |
| Identificación       | CEDULA            |  |  |  |  |
| Nombre               |                   |  |  |  |  |
| Resultado evaluación | NO HAY EVALUACION |  |  |  |  |

ESTA REFERENCIA AUN NO HA SIDO EVALUADA. HAGA CLICK AQUI SI DESEA GENERAR EL RECIBO DE CONSIGNACIÓN HAGA CLICK AQUI SI DESEA REALIZAR EL PAGO POR PSE HAGA CLICK AQUI PARA REGRESAR A LA PAGINA INICIAL

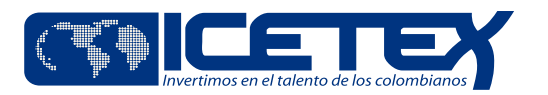

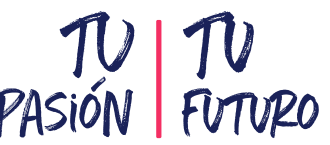

Si ya realizaste el pago, recuerda consultar al día siguiente el resultado de tu deudor en la opción pago CIFIN o en el PASIÓN FUTUPO siguiente enlace https://cifin.asobancaria.com/cifin/icetexv2/public?accion=consultaBeneficiario si tu deudor es aceptado podrás completar tu solicitud

| 🔒 In | icio 🗎      | Originación            | ê                  | Mis Solicitudes            | 5 <b>4</b> |    | areas 🗸          |                         |
|------|-------------|------------------------|--------------------|----------------------------|------------|----|------------------|-------------------------|
|      | Fases convo | catoria                |                    |                            |            |    |                  |                         |
|      | 1 Publ      | icación                |                    |                            |            |    |                  |                         |
|      | Convoo      | atoria : Alianza       | as cor<br>2 0      | n deudor solid             | lario 20   | 21 | Progreso general | Avance diligenciamiento |
|      |             | Días restante<br>107 o | s cierr<br>días 11 | re convocatoria<br>1:41:18 |            |    | 100%             | 100%                    |

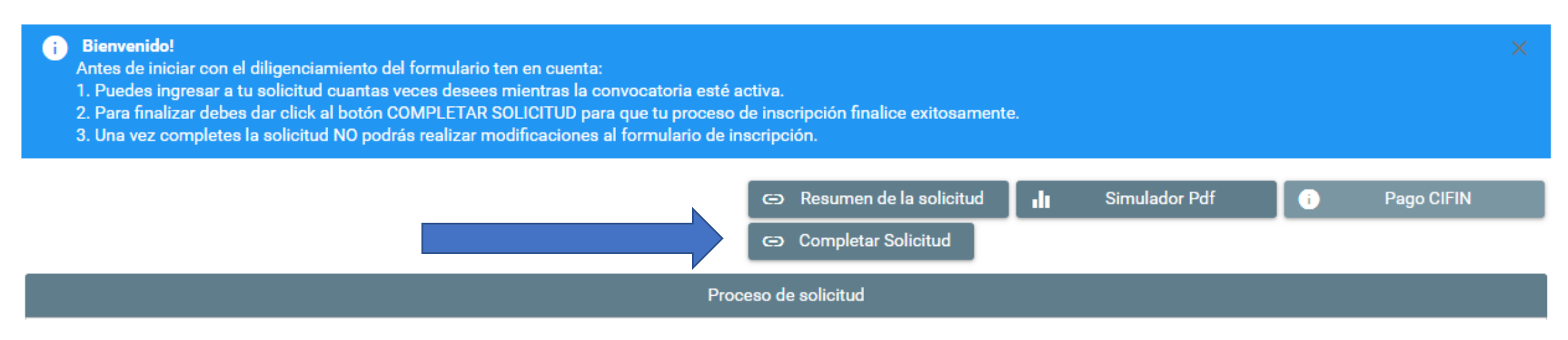

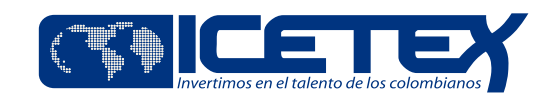

# Paso a paso Proceso de cargue de documentos

- Cargue de documentos
- Subsanación de documentos

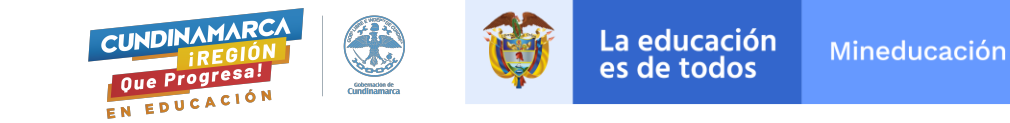

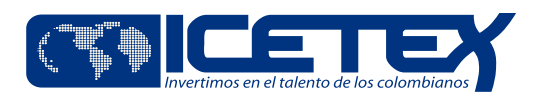

# Dos días después recibirás un correo electrónico con lo siguiente con la información de cargue de documentos:

- Documentos para digitalizar
- Link para cargar los documentos
- Usuario y contraseña para cargar los documentos

### Hola RUIZ KEVIN !

Te saludamos de ICETEX. En esta oportunidad te informamos que tu solicitud de crédito en el comité ha sido aprobado.

Queremos comunicarte que eres uno de los primeros colombianos que realizará el proceso de legalización digital del crédito educativo.

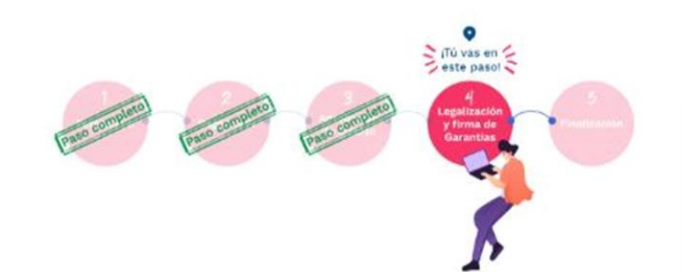

#### Siguientes Pasos:

- Ten en cuenta que, a partir de recibir la aprobación de tu crédito, tienes 15 días calendario para cargar tus documentos.
- · Haz clic aqui para acceder a la plataforma de cargue documental. Tu usuario es canoruizkevXXX@gmail.com y tu contraseña 9D61E705526A01D5EXXXXXXXXX
- · Todos los documentos debes cargarlos en formato PDF y no pueden pesar más de 2 MB
- · Despliega la lista de documentos y selecciona el documento que deseas cargar
- · La plataforma te mostrará el campo con el mismo nombre del documento que seleccionaste, asegúrate de registrar el documento correcto. Repite este paso con cada documento.
- · Una vez hayas cargado todos los documentos, haz clic en el botón "ENVIAR" para continuar con las validaciones que realizarán las Instituciones de Educación Superior y/o ICETEX.
- Una vez los documentos que cargaste sean verificados y seas notificado sobre la aprobación, tu y tu codeudor recibirán un correo electrónico por parte de Deceval para realizar el proceso de firma de garantías. Te sugerimos estar atento a los mensajes que llegan a tu correo, en las bandejas de spam/correo no deseado.
- · Importante: Recuerda que el proceso será digital y que ICETEX y las Instituciones de Educación Superior no recibirán documentos físicos.

Exitos en este nuevo paso, estás cada vez más cerca!

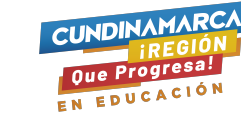

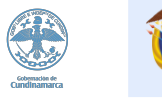

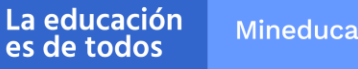

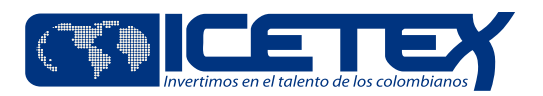

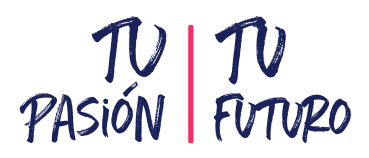

1. Debes alistar los documentos solicitados y guardarlos en formato PDF. La lista de documentos los tienes en el manual de legalización. Consúltalo en el siguiente enlace:

<u>https://portal.icetex.gov.co/Portal/docs/default-</u> <u>source/creditosdocumentos/tradicional/manuales-legalizacion-</u> <u>digital/pregrado.pdf?sfvrsn=4</u>

### \*Ten en cuenta\*

- Cada documento No deben pesar más de 2 MB
- Los documentos <u>no</u> deben estar cifrados, ni con contraseña, ni encriptados.

### DOCUMENTOS DEL ASPIRANTE

- Formulario de solicitud o inscripción de crédito. Este documento lo podrás descargar ingresando al aplicativo de cargue de documentos con tu usuario y contraseña, una vez el crédito esté en ESTUDIO. Este formulario debe presentarse firmado.
- Formato de condiciones de adjudicación del crédito (Formato 413), requerido por Superintendencia de Industria y Comercio (SIC). Este documento lo podrás descargar ingresando al aplicativo de cargue de documentos con tu usuario y contraseña, una vez el crédito esté en ESTUDIO. Este formulario debe presentarse firmado.

Imagen legible de tu documento de identidad.

Imagen legible del registro civil o sentencia judicial de custodia en que caso de que seas menor de edad.

Imagen legible de la última factura de servicio de energía del lugar de residencia de tu núcleo familiar\*.

\*¿Qué es el núcleo familiar?

Si eres soltero, es la unidad compuesta por tus padres y/o hermanos.

 Si eres casado, es la unidad compuesta par tu cányuge o compañero permanente, e hilos.

Si tu Institución de Educación Superior, no tiene convenio con ICETEX es importante que tengas presente que deberás entregarnos dos documentos adicionales:

1. recibo de matricula.

2. certificado de notas con el último promedio cursado o acumulado.

#### Nota:

Si ingresas a segundo semestre y cuentas con notas cualitativas (ejemplo: "Aprobadas"), deberás presentar una imagen legible de los resultados de la prueba Saber 11, donde registre el código SNP y puntaje obtenido. Este documento lo debes cargar junto con la imagen legible de la última factura de servicio de energía del lugar de residencia de tu núcleo familiar, en un solo PDF.

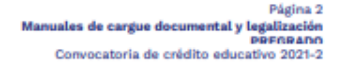

# DOCUMENTOS DEL DEUDOR SOLIDARIO Persona natural

Imagen legible del documento de identidad.

#### Persona jurídica

Imagen legible del documento de identidad del representante legal.

Certificado de existencia y representación legal.

Estar facultado para asumir esta clase de obligaciones previacertificación del Representante legal, si así se requiere

Una vez cuentes con los documentos, conoce el paso a paso para realizar el cargue de estos en la plataforma y el proceso de firma del pagaré y constitución de garantias para que tu crédito se haga efectivo.

Para Ingresar Haz Click Aqui

### DEBES TENER EN CUENTA:

- Si el crédito educativo no presenta los estados de ICETEX verificada, aprobado sujeto a verificación de requisitos, legalizado y concepto jurídico viable, ICETEX no procederá con el desembolso correspondiente al periodo aprobado.
- 4. Si ya legalizaste tu crédito, pero deseas realizar su anulación, esta debe ser solicitada por la institución de educación superior (Con convenio con ICETEX). Para esto debes comunicarle a tu institución para que esta lo solicite a ICETEX. Si tu institución de educación superior no tiene convenio con ICETEX, debes solicitarla en uno de los canales de atención de la entidad.
- 5. Si estás aplicando a un crédito para tu matricula, recuerda que el desembolso del dinero se realiza directamente a tu institución de educación superior con convenio en ICETEX. Si tu institución no tiene convenio con esta entidad, el desembolso se realizará directamente a tu cuenta bancaría registrada a tu nombre.
- Si estas aplicando a un crédito de sostenimiento recuerda que el desembolso del dinero se realiza directamente a una cuenta bancaria registrada a tu nombre.

Para Más Información Haz Click Aquí

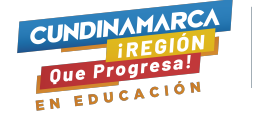

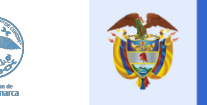

La educación es de todos Mineducación

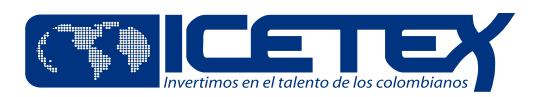

- 2. Con los documentos listos, puedes dar clic en el link de cargue de documentos.
- Ingresa usando el usuario y contraseña previamente enviado.
- Realiza la operación matemática.

### \*Importante

- Verifica que los datos coincidan los tuyos: Nombre, ID y línea de crédito que eligió el beneficiario.
- Haz clic en el numero de solicitud (color azul)

| Iniciar ses    | sión.                                           |
|----------------|-------------------------------------------------|
| Ingrese sus da | tos para iniciar sesión.                        |
| Usuario        | kfrcdggxxxxx@hotmail.com                        |
| Contraseña     |                                                 |
| Captcha:       | 41+2=?                                          |
|                | Refresh<br>The answer is<br>[43]                |
|                | Ingrese por favor la respuesta de la operación. |
|                |                                                 |

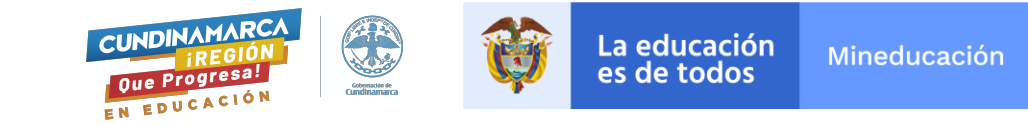

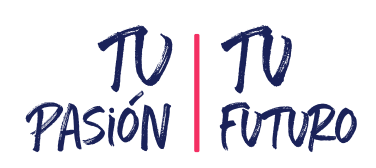

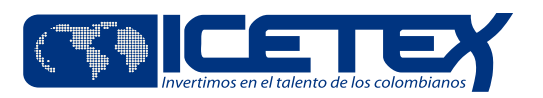

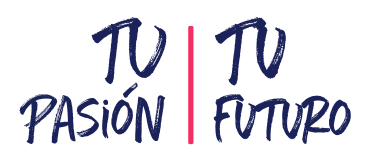

3. Debes cargar los documentos PDF. Frente a cada documento debes dar clic en el botón EXAMINAR y debes cargar uno a uno los documentos de la lista.

### \*Importante

- Los documentos de color rojo son de carácter obligatorio para la línea de crédito del estudiante
- Los documentos de color azul no aplican para todas las línea, los estudiantes deben revisar en el manual de legalización cuáles le corresponde.
- Si no cargas los documentos completos se devolverá para subsanación y esto hace que demore el proceso.

| No. | Documento                                                                                                    | Obligatorio | Estado    | Acción                                                                    |
|-----|----------------------------------------------------------------------------------------------------|-------------|-----------|---------------------------------------------------------------------------|
| 1   | Formulario de estudios de antecedentes crediticios (Deudor solidario-Persona natural)                                                                                                    | SI          | Sin carga | Seleccionar archivo No se eligió archivo<br>Por favor agregue el archivo. |
| 2   | Una (1) Fotocopia legible al 150% del documento de identidad<br>(Deudor solidario-Persona natural)                                                                                                    | SI          | Sin carga | Seleccionar archivo No se eligió archivo<br>Por favor agregue el archivo. |
| 3   | Carta de certificación laboral del deudor solidario con fecha de<br>expedición no mayor a 60 días, que incluya sueldo, cargo, fecha<br>de ingreso y tipo de contrato (Deudor solidario-Persona natural)                                                                                                    | Si aplica   | Sin carga | Seleccionar archivo No se eligió archivo Por favor agregue el archivo.    |
| 4   | Si es trabajador independiente certificación de ingresos<br>expedida por la autoridad competente, si es expedido por<br>contador público se debe acompañar con copia legible de la<br>tarjeta profesional y documento de identidad del contador.<br>(Deudor solidario-Persona natural)                                                                   | Si aplics   | Sin carga | Seleccionar archivo No se eligió archivo<br>Por favor agregue el archivo. |
| 5   | Certificado de ingresos y retenciones, si es trabajador<br>independiente y/o declaración de renta del año anterior si está<br>obligado a declarar (Deudor solidario-Persona natural)                                                                                                    | Si aplica   | Sin carga | Seleccionar archivo No se eligió archivo Por favor agregue el archivo.    |
| 6   | Declaración de ingresos adicionales según sea el caso (Deudor<br>solidario-Persona natural)                                                                                                    | Si aplica   | Sin carga | Seleccionar archivo No se eligió archivo<br>Por favor agregue el archivo. |
| 7   | En caso de ser pensionado, demostrar ingresos diferentes a la<br>pensión y adjuntar certificado de ingresos adicionales expedido<br>por la autoridad competente. Si es expedido por contador<br>público se debe acompañar con copia legible de la tarjeta<br>profesional y del documento de identidad del contador (Deudor<br>solidario-Persona natural) | Si aplica   | Sin carga | Seleccionar archivo<br>Por favor agregue el archivo.                      |

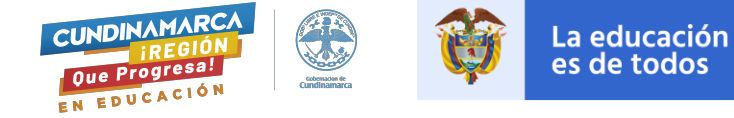

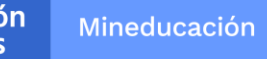

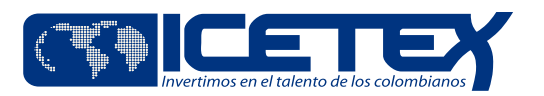

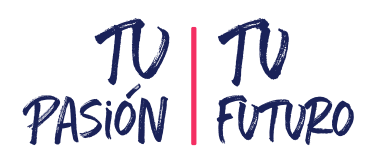

- 4. De igual forma debes cargar los documentos correspondientes al deudor solidario, los encontrarás en la siguiente página. (solo documento de identidad)
- 5. En esta misma plataforma encontrarás los otros documentos que necesitas para completar el proceso: Formulario de solicitud y condiciones de adjudicación.

| Importante: Los documentos deben ser en normato PDF y no deben superar los 2 Mb.<br>Queremos informarte que dentro de los reguisitos para la legalización de tu crédito debes ingresar y descargar los siguientes documentos.<br>FORMULARIO DE SOLICITUD DE CRÉDITO<br>Condiciones de Adjudicación del Crédito (Formato 413) |                                                                                              |             |           |                                                                           |  |  |
|----------------------------------------------------------------------------------------------------|----------------------------------------------------------------------------------------------|-------------|-----------|---------------------------------------------------------------------------|--|--|
| No.                                                                                                    | Documento                                                                                    | Obligatorio | Estado    | Acción                                                                    |  |  |
| 1                                                                                                    | Formulario de solicitud del crédito o inscripción de crédito.<br>(Beneficiario)              | S           | Sin carga | Seleccionar archivo No se eligió archivo<br>Por favor agregue el archivo. |  |  |
| 2                                                                                                    | Condiciones de adjudicación del crédito (Formato 413)<br>requerido por S.I.C. (Beneficiario) | 9           | Sin carga | Seleccionar archivo No se eligió archivo<br>Por favor agregue el archivo. |  |  |
| 3                                                                                                    | Certificado de notas obtenidas en el pregrado. (Beneficiario)                                | 8           | Sin carga | Seleccionar archivo No se eligió archivo                                  |  |  |

Si ya cargaste los documentos propios y del deudor solidario, deberás hacer clic en <u>finalizar.</u>

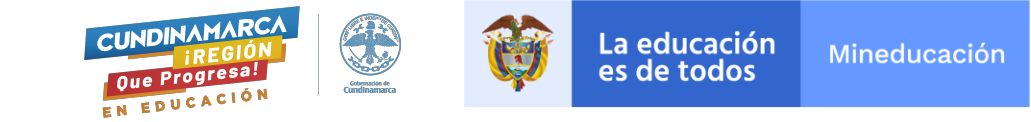

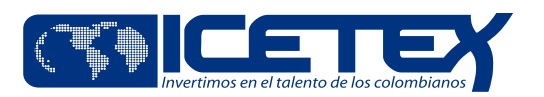

6. Debes revisar que tu nuevo estado sea en revisión.

### \*Importante

Revisa constantemente los estados que estarán colocando el ICETEX acerca de la revisión de los documentos.

7. Cuando el estado sea verificado ICETEX, habrás finalizado esta etapa de cargue de documentos, tu crédito ingresará al comité de aprobación, tendrás resultado en una semana (miércoles o viernes).

8. Si te aparece en subsanación, revisa el estado de los documentos requeridos y cargados; y aquellos identificados con el estado AJUSTAR son los que debes subsanar.

Cuando obtengas el resultado de tu solicitud, si esta es aprobada la universidad realizará la legalización, posteriormente te llegará a ti y a tu deudor solidario un enlace para realizar firma virtual de garantías.

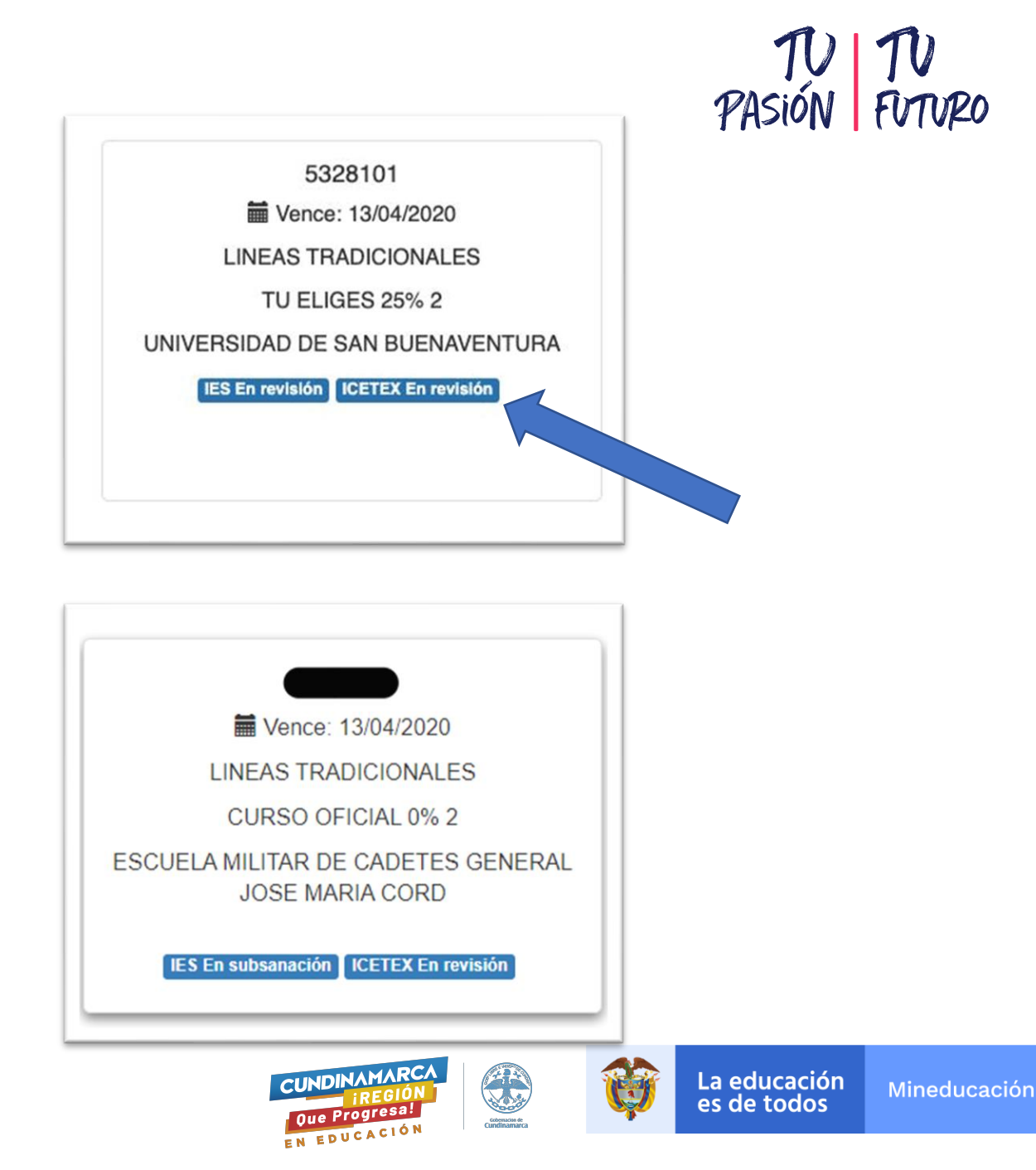